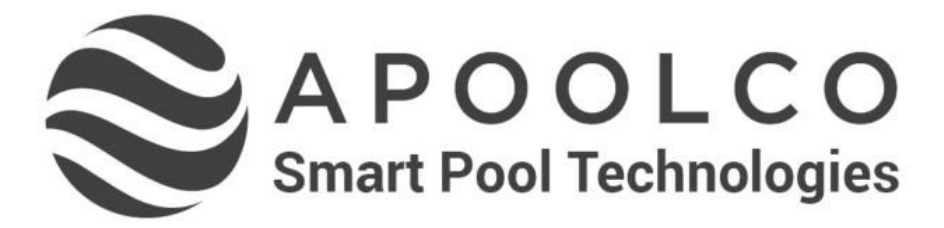

# Gebrauchsanweisung

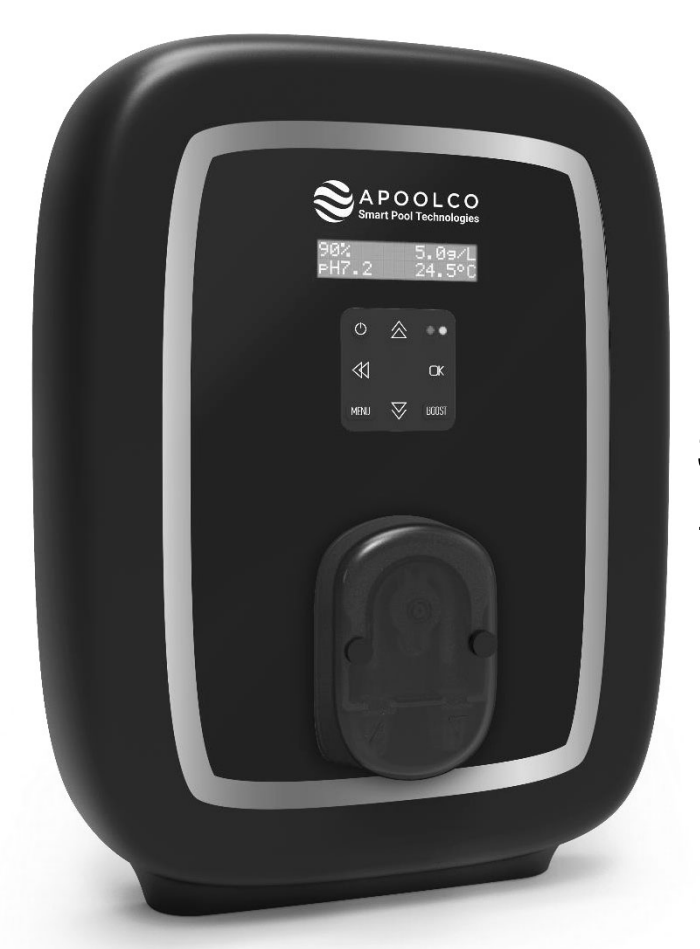

Salzwasser Elektrolyse + pH-Regelung

# APOOLCO SALT pro + pH CE

## INHALTSVERZEICHNIS

| 1. | GER                       | ÄTEFUN   | KTIONEN                                                                  | 2 |  |  |
|----|---------------------------|----------|--------------------------------------------------------------------------|---|--|--|
| 2. | INST                      | TALLATIC | DNSSCHEMA                                                                |   |  |  |
| 3. | SCH                       | ALTKAST  | EN                                                                       |   |  |  |
|    | 3.1. Erste Inbetriebnahme |          |                                                                          |   |  |  |
|    | 3.2.                      | Tastatu  | r                                                                        |   |  |  |
|    | 3.3.                      | Leuchta  | inzeigen                                                                 | 5 |  |  |
|    | 3.4. Display              |          |                                                                          |   |  |  |
|    | 3.5.                      | Navigat  | ion in den Menüs                                                         | 6 |  |  |
|    | 3.6.                      | Funktio  | nen                                                                      | 7 |  |  |
|    |                           | 3.6.1.   | Wahl der Sprache der Anzeige                                             | 7 |  |  |
|    |                           | 3.6.2.   | Einstellung von Daum und Uhrzeit                                         | 7 |  |  |
|    |                           | 3.6.3.   | Spezifizierung des Beckeninhalts                                         | 7 |  |  |
|    |                           | 3.6.4.   | Spezifizierung der Art des pH-Korrekturmittels                           | 7 |  |  |
|    |                           | 3.6.5.   | Spezifizierung der Konzentration des pH-Korrekturmittels                 | 7 |  |  |
|    |                           | 3.6.6.   | Parameter der Sensoren                                                   | 8 |  |  |
|    |                           | 3.6.7.   | Einstellung der Messung der Wassertemperatur                             | 9 |  |  |
|    |                           | 3.6.8.   | Einstellung der Messung des Salzgehalts                                  | 9 |  |  |
|    |                           | 3.6.9.   | Einstellung der pH-Wert-Messung                                          | 9 |  |  |
|    |                           | 3.6.10.  | Einstellung der Umkehrfrequenz des Stromes, der die Zelle speist         | 9 |  |  |
|    |                           | 3.6.11.  | Auswahl der Betriebsart der Elektrolysezelle                             | 9 |  |  |
|    |                           | 3.6.12.  | Einstellung des Produktionssollwerts                                     |   |  |  |
|    |                           | 3.6.13.  | Einstellung des pH-Sollwerts                                             |   |  |  |
|    |                           | 3.6.14.  | Einstellung des ORP-Sollwerts                                            |   |  |  |
|    |                           | 3.6.15.  | Boost-Modus                                                              |   |  |  |
|    |                           | 3.6.16.  | Sondenkalibrierung : Wichtige Informationen, die vorher zu beachten sind |   |  |  |
|    |                           | 3.6.17.  | Kalibrierung der pH-Sonde                                                |   |  |  |
|    |                           | 3.6.18.  | Kalibrierung der ORP-Sonde                                               |   |  |  |
|    |                           | 3.6.19.  | Aktivieren/Deaktivieren der pH-Regulierung                               |   |  |  |
|    |                           | 3.6.20.  | Einspritzung                                                             |   |  |  |
|    |                           | 3.6.21.  | Bluetooth Kommunikation                                                  |   |  |  |
|    |                           | 3.6.22.  | Elektrolyse-Test                                                         |   |  |  |
|    |                           | 3.6.23.  | Einstellungen zurücksetzen                                               |   |  |  |
|    | 3.7.                      | Sicherh  | eitsvorrichtungen                                                        |   |  |  |
|    |                           | 3.7.1.   | Überwinterungsmodus                                                      |   |  |  |
|    |                           | 3.7.2.   | Alarm                                                                    |   |  |  |
|    |                           | 3.7.3.   | Wichtige Vorsichtsmaßnahmen für die Peristaltikpumpe                     |   |  |  |
|    | 3.8.                      | Zusätzli | che Informationen                                                        |   |  |  |
| 4. | GAR                       | ANTIE    |                                                                          |   |  |  |

## 1. GERÄTEFUNKTIONEN

| Modell | Chlorproduktion<br>durch Elektrolyse | pH-Wert-Regulierung | Kontrolle<br>der Chlorproduktion mit<br>ORP-Sonde |
|--------|--------------------------------------|---------------------|---------------------------------------------------|
| UNO    | ~                                    |                     |                                                   |
| DUO    | ~                                    | ~                   |                                                   |
| PRO    | ✓                                    | ✓                   | ✓                                                 |

#### 2. INSTALLATIONSSCHEMA

• Die elektrischen Anschlüsse der Zelle dürfen nicht nach oben ausgerichtet sein, um zu verhindern, dass sich Wasser oder Feuchtigkeit auf ihnen niederschlägt.

 $\wedge$ 

- Der Kanister für ph-Regulierung muss mindestens in 2 Meter Entfernung von elektrischen Geräten oder anderen chemischen Produkten gelagert werden.
- <u>Verwenden Sie niemals Salzsäure</u>, da diese das Gerät irreversibel beschädigen und die Garantie ungültig machen kann. Verwenden Sie ausschließlich ein pH-korrigierendes Produkt (sauer oder basisch), das von Ihrem Fachmann empfohlen wird. Bitte beachten Sie, dass die Verwendung von Multi-Säure-pH-Korrekturmitteln eine verstärkte Wartung erfordert und ihre Verwendung zudem zu einer vorzeitigen Abnutzung des pH-Kreislaufs und zum Erlöschen der Garantie führen kann.

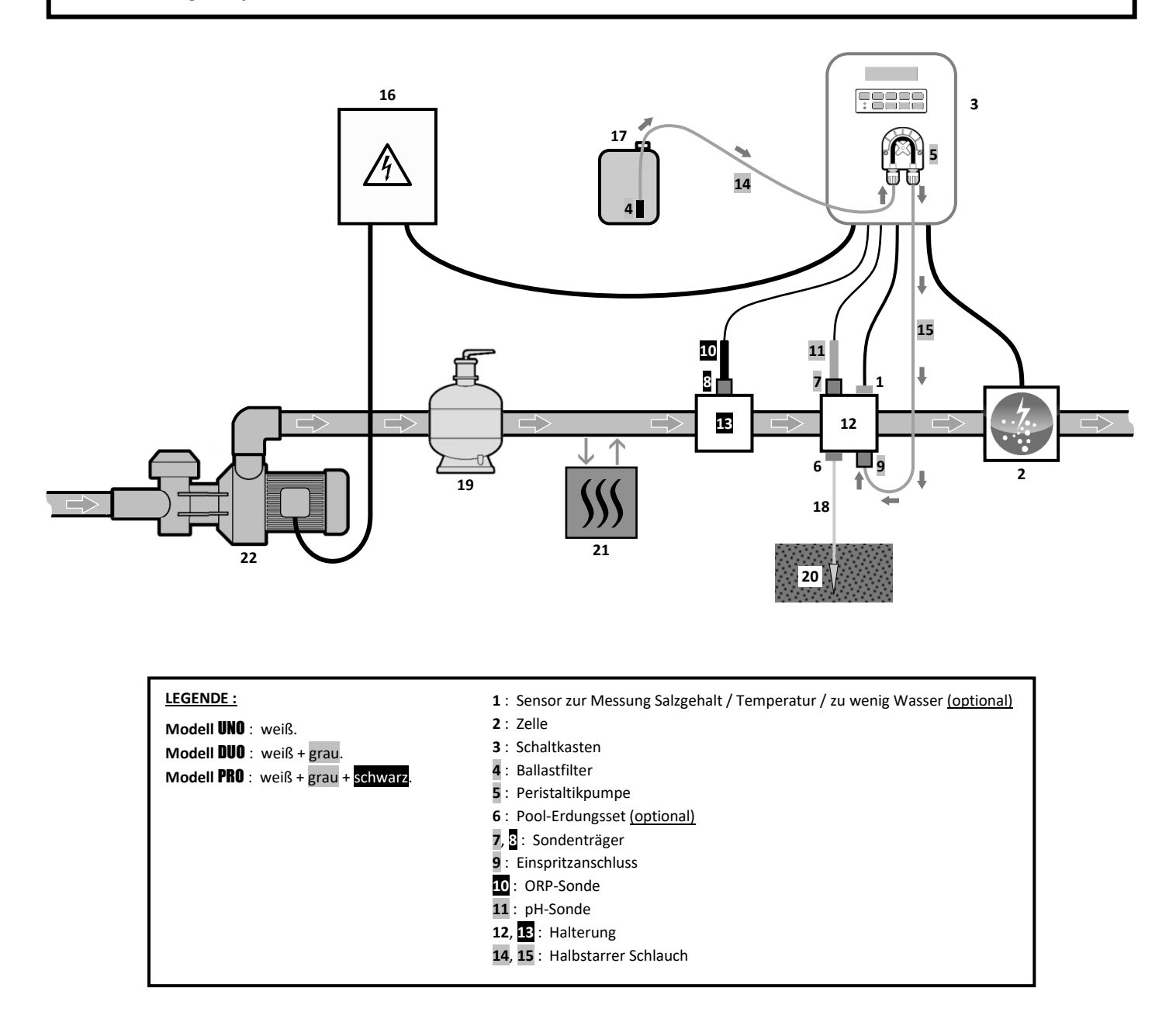

#### NICHT IM LIEFERUMFANG ENTHALTENE ELEMENTE :

- 16 : Stromversorgung
- 17 : Kanister für pH-Regulierung
- 18 : Kupferkabel
- 19 : Filter
- 20: Erdspieß
- 21 : Wärmepumpe
- 22 : Filtrationspumpe

## 3.1. Erste Inbetriebnahme

| Aufeinanderfolgende<br>Menüs |          | Mögliche Einstellungen                                                                                                    | Navigation                                                                                                |
|------------------------------|----------|----------------------------------------------------------------------------------------------------|----------------------------------------------------------------------------------------------------|
| Lan9ues                      | FRANCAIS | <ul> <li>Français</li> <li>English</li> <li>Deutsch</li> <li>Español</li> <li>Italiano</li> <li>Nederlander</li> <li>Portugués</li> </ul> | Für jeden Parameter ein Datenelement mit den<br>Tasten <b>↑ ↓</b> auswählen, dann mit der Taste <b>OK</b> |
| Volum                        | 50 m3    | 10 bis 200 m <sup>3</sup> , in 10er-Schritten.                                                                                            | bestätigen.                                                                                               |
| Datum                        | 01/01/01 | Tag / Monat / Jahr                                                                                                    |                                                                                                    |
| Stunden                      | XX:XX    | Stunde / Minute                                                                                                    |                                                                                                    |
| Anzei9e                      | On line  | <ul><li>On line</li><li>Dashboard</li></ul>                                                                                               |                                                                                                    |

Beim ersten Einschalten des Schaltkastens die folgende Programmierung durchführen.

#### 3.2. Tastatur

| STEUERUNGSTASTE<br>(Je nach Modell)                                                                                             |     | FUNKTION                                                                                                    |  |  |  |
|----------------------------------------------------------------------------------------------------|-----|----------------------------------------------------------------------------------------------------|--|--|--|
| <u>ن</u> س                                                                                                    | ENU | <ul> <li>Einschalten des Schaltkastens.         <ul> <li>→ Einige Minuten nach dem Einschalten startet die Produktion automatisch (mit oder ohne ORP-Kontrolle).</li> </ul> </li> <li>Ausschalten des Schaltkastens (drücken und halten).         <ul> <li>→ Beim Ausschalten erlöscht das Display und die grüne Leuchtanzeige, die rote Leuchtanzeige geht an.</li> <li>→ Wenn ein Alarm ausgelöst wird, drücken Sie zuerst auf ), um ihn auszuschalten.</li> </ul> </li> </ul> |  |  |  |
| BOC                                                                                                    | DST | Einschalten des Boost-Modus für 24 Stunden.                                                                                                    |  |  |  |
| T°                                                                                                    | C   | <ul> <li>Anzeige der Wassertemperatur für einige Sekunden (nur wenn die Standardanzeige auf<br/>« Anzeige On line » eingestellt ist).</li> <li>Direkter Zugriff auf das Menü « Parameter – Temp.einstellung » (drücken und halten).</li> </ul>                                                                                                    |  |  |  |
| SA                                                                                                    | LT  | <ul> <li>Anzeige des Salzgehalts für einige Sekunden (nur wenn die Standardanzeige auf<br/>« Anzeige On line » eingestellt ist).</li> <li>Direkter Zugriff auf das Menü « Parameter – Salzanpassung » (drücken und halten).</li> </ul>                                                                                                    |  |  |  |
| pl                                                                                                    | н   | <ul> <li>→ Diese Taste ist nur bei den Modellen DUO und PRO vorhanden.</li> <li>• Direkter Zugriff auf das Menü « FH Regulierung – FH Sonde Eichung » (drücken und halten).</li> </ul>                                                                                                    |  |  |  |
| 1                                                                                                    | •   | Auswahl eines Werts oder eines Datenelements.                                                                                                    |  |  |  |
| 5                                                                                                    | )   | <ul> <li>Stornierung einer Eingabe.</li> <li>Zurück zum vorherigen Menü.</li> <li>Ausschalten des Boost-Modus.</li> </ul>                                                                                                    |  |  |  |
| <ul> <li>OK ✓</li> <li>Bestätigung eines Eintrags.</li> <li>Aufrufen eines Menüs.</li> <li>Bestätigung eines Alarms.</li> </ul> |     | <ul> <li>Bestätigung eines Eintrags.</li> <li>Aufrufen eines Menüs.</li> <li>Bestätigung eines Alarms.</li> </ul>                                                                                                    |  |  |  |

## 3.3. Leuchtanzeigen

| Farbe | Zustand            | Bedeutung                                                                     |  |
|-------|--------------------|-------------------------------------------------------------------------------|--|
| Grün  | leuchtet dauerhaft | Produktion ist im Gang                                                        |  |
| Det   | leuchtet dauerhaft | Der Schaltkasten ist ausgeschaltet oder der Überwinterungsmodus ist aktiviert |  |
| ROL   | Blinkend           | Alarm ausgelöst                                                               |  |

#### 3.4. Display

- Anzeige blinkt : Angaben, die auf eine Bestätigung warten oder ausgelöster Alarm.
- <u>Anzeige ist eingefroren :</u> Angabe bestätigt oder schreibgeschützt.

|         | STANDARI                                                   | DANZEIGE                           |                                                                                                    |                                                              |
|---------|------------------------------------------------------------|------------------------------------|----------------------------------------------------------------------------------------------------|--------------------------------------------------------------|
| MODELL  | Einstellung<br>über das Menü<br>« Parameter –<br>Anzei9e » | Ansicht                            | BEDEUTUNG                                                                                                    |                                                              |
|         | Anzeige On line                                            | PROD. XXX %                        | Produktionssolly<br>Der Punkt direkt hinter « PROD » wird<br>angezeigt (zusätzliche Kontrolll<br>Leuchtanzeige).                                                                                    | <b>vert</b><br>bei laufender Produktion<br>euchte zur grünen |
| UNO     | Dashboard                                                  | XXX %. XX.X 9/L<br>XX.X °С         | Produktionssollwert<br>Der Punkt direkt hinter « % » wird bei<br>laufender Produktion angezeigt<br>(zusätzliche Kontrollleuchte zur<br>grünen Leuchtanzeige).                                       | Salzgehalt<br>Wassertemperatur                               |
|         |                                                            |                                    | Produktionssoll                                                                                                    | wert                                                         |
|         | Anzeige On line PROD. XXX ½                                |                                    | Der Punkt direkt hinter « PROD » wird<br>angezeigt (zusätzliche Kontrolll<br>Leuchtanzeige).                                                                                                    | bei laufender Produktion<br>euchte zur grünen                |
| DUO     |                                                            |                                    | Messung des pH-V                                                                                                    | Vertes                                                       |
| PRO (1) | Dashboard                                                  | XXX %. XX.X 9/L<br>PH X.X XX.X °C  | Produktionssollwert<br>Der Punkt direkt hinter « 🛪 » wird bei<br>laufender Produktion angezeigt<br>(zusätzliche Kontrollleuchte zur<br>grünen Leuchtanzeige).                                       | Salzgehalt                                                   |
|         |                                                            |                                    | Messung des pH-Wertes                                                                                                    | Wassertemperatur                                             |
|         | Anzeige On line                                            | ORP. XXX mU<br>PH X.X              | ORP-Messun<br>Der Punkt direkt hinter « ORP » wird<br>angezeigt (zusätzliche Kontrolll<br>Leuchtanzeige).                                                                                           | g<br>bei laufender Produktion<br>euchte zur grünen           |
|         |                                                            |                                    | Messung des pH-V                                                                                                    | Vertes                                                       |
| FNU (2) | Dashboard                                                  | XXX mU. XX.X g/L<br>PH X.X XX.X °C | ORP-Messung<br>Der Punkt direkt hinter « mu » wird<br>bei laufender Produktion angezeigt<br>(zusätzliche Kontrollleuchte zur<br>grünen Leuchtanzeige).                                              | Salzgehalt                                                   |
| PRO (2) | Dashboard                                                  | XXX mU. XX.X 9/L<br>PH X.X XX.X °C | Messung des pH-V<br>ORP-Messung<br>Der Punkt direkt hinter « m∪ » wird<br>bei laufender Produktion angezeigt<br>(zusätzliche Kontrollleuchte zur<br>grünen Leuchtanzeige).<br>Messung des pH-Wertes | Vertes<br>Salzge<br>Wasserter                                |

(1): Wenn die Betriebsart der Elektrolysezelle auf "%" eingestellt ist.

(2): Wenn die Betriebsart der Elektrolysezelle auf "ORP" eingestellt ist.

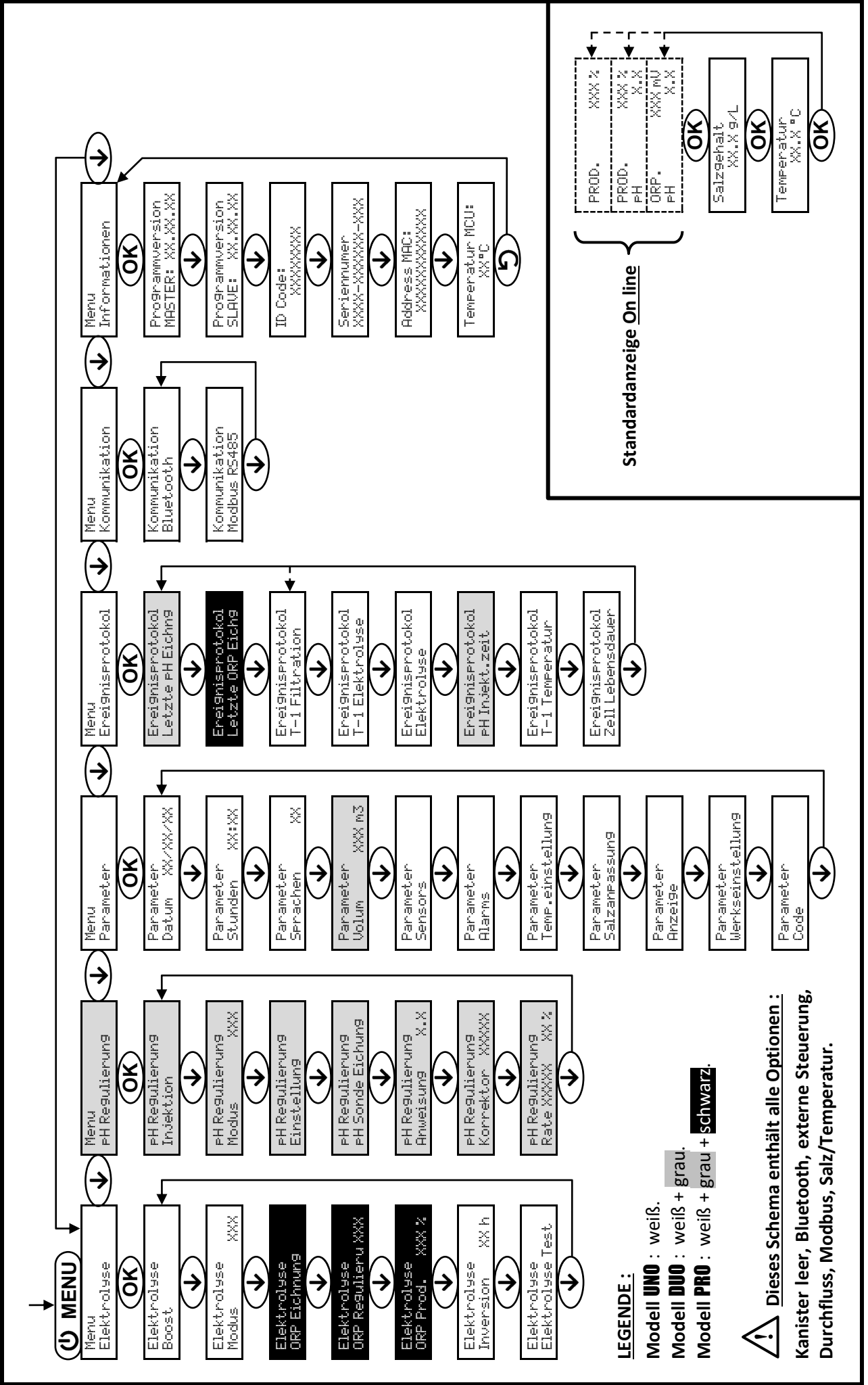

3.5. Navigation in den Menüs

## 3.6. Funktionen

## 3.6.1. Wahl der Sprache der Anzeige

| Menü                  |    | Mögliche Einstellungen        | Standardeinstellung |
|-----------------------|----|-------------------------------|---------------------|
|                       |    | <ul> <li>Français</li> </ul>  |                     |
|                       |    | <ul> <li>English</li> </ul>   |                     |
|                       |    | Deutsch                       |                     |
| Parameter<br>Serachen | XX | <ul> <li>Español</li> </ul>   | Français            |
|                       |    | <ul> <li>Italiano</li> </ul>  |                     |
|                       |    | Nederlander                   |                     |
|                       |    | <ul> <li>Portugués</li> </ul> |                     |

#### 3.6.2. Einstellung von Daum und Uhrzeit

| Menü                        | Mögliche Einstellungen | Standardeinstellung |  |
|-----------------------------|------------------------|---------------------|--|
| Parameter<br>Datum XX/XX/XX | Tag / Monat / Jahr     | 01/01/01            |  |
| Parameter<br>Stunden XX:XX  | Stunde / Minute        | zufällig            |  |

## 3.6.3. Spezifizierung des Beckeninhalts

| Menü                      | Mögliche Einstellungen                         | Standardeinstellung |
|---------------------------|------------------------------------------------|---------------------|
| Parameter<br>Volum XXX m3 | 10 bis 200 m <sup>3</sup> , in 10er-Schritten. | 50 m <sup>3</sup>   |

## 3.6.4. Spezifizierung der Art des pH-Korrekturmittels

| Menü            | Mögliche Einstellungen | Bedeutung | Standardeinstellung |
|-----------------|------------------------|-----------|---------------------|
| PH Regulierung  | Saure                  | pH-       | Saure               |
| Korrektor XXXXX | tor XXXXX Basis        | pH+       |                     |

## 3.6.5. Spezifizierung der Konzentration des pH-Korrekturmittels

| Menü                              | Mögliche Einstellungen        | Standardeinstellung |
|-----------------------------------|-------------------------------|---------------------|
| PH Regulierung<br>Rate XXXXX XX X | 5 bis 55 %, in 1er-Schritten. | 37 %                |

#### 3.6.6. Parameter der Sensoren

| Menü                 | Sensor           | Parameter | Mögliche Einstellungen                                   | Standardeinstellung           |
|----------------------|------------------|-----------|----------------------------------------------------------|-------------------------------|
|                      | Rollo/Ext cmd    | Modus     | <ul><li> Rollo</li><li> OFF</li><li> Ext cmd</li></ul>   | Rollo                         |
|                      |                  | Тур       | • NO<br>• NC                                             | NO                            |
| Parameter<br>Sensors | Durchfl./pH Kann | Modus     | <ul><li>Durchfluss</li><li>OFF</li><li>pH Kann</li></ul> | OFF                           |
|                      |                  | Тур       | • NO<br>• NC                                             | NO (Durchfl.)<br>NC (pH Kann) |
|                      | Salz             |           | • ON                                                     |                               |
|                      | Temperatur       | -         | OFF                                                      | UN                            |

Ext cmd : externe Steuerung.

pH Kann : Sensor des Kanisters leer.

ON : Sensor aktiviert.

<u>OFF :</u> Sensor deaktiviert.

NO: Kontakt normal offen.

NC : Kontakt normal geschlossen.

| Sensor<br>aktiviert | Konfiguration                                                                 | Spezifische<br>Anzeige  | Produktion       | pH-Wert-<br>Regulierung |
|---------------------|-------------------------------------------------------------------------------|-------------------------|------------------|-------------------------|
| Delle               | Abdeckung geöffnet                                                            | -                       | Beibehalten      |                         |
| KOIIO               | Abdeckung geschlossen                                                         | Rollo                   | Geteilt durch 5* |                         |
| externe             | Steuerung betätigt                                                            | -                       | Beibehalten      | Beibehalten             |
| Steuerung           | Steuerung nicht betätigt                                                      | Ext                     | Gestoppt         |                         |
|                     | Durchfluss ausreichend                                                        | -                       | Beibehalten      |                         |
| Durchfluss          | Durchfluss null                                                               | Alarm<br>Durchfluss     | Gestoppt         | Castanat                |
| Kanister            | Kanister leer                                                                 | Alarm<br>PH Kann Vakuum | Beibehalten      | Gestoppt                |
| leer                | Kanister nicht leer                                                           | -                       | Beibehalten      |                         |
| Cola                | Salzgehalt unter 2,5 g/L<br>(oder 1,5 g/L mit Low Salt-Gerät)                 | Alarm<br>Niedri9 Salz   | Gestoppt         |                         |
| Saiz                | Salzgehalt gleich oder höher als 2,5 g/L<br>(oder 1,5 g/L mit Low Salt-Gerät) | -                       | Beibehalten      | Beibehalten             |
| Temperatur .        | Wassertemperatur unter 15°C                                                   | Modus<br>Niedrig Temp.  | Gestoppt         |                         |
|                     | Wassertemperatur gleich oder höher als 15°C                                   | -                       | Beibehalten      |                         |

\* Wert veränderbar bei Modell PRO.

#### 3.6.7. Einstellung der Messung der Wassertemperatur

→ Wenn der Temperatursensor deaktiviert ist, wird das untenstehende Menü nicht angezeigt.

| Menü                          | Mögliche Einstellungen                                                          | Standardeinstellung |
|-------------------------------|---------------------------------------------------------------------------------|---------------------|
| Parameter<br>Temp.einstellun9 | Von - bis + 5 °C im Verhältnis zum angezeigten Messwert,<br>in 0,5er-Schritten. | Angezeigte Messung  |

#### 3.6.8. Einstellung der Messung des Salzgehalts

→ Wenn der Salzsensor deaktiviert ist, wird das untenstehende Menü nicht angezeigt.

| Menü                       | Mögliche Einstellungen          | Standardeinstellung |
|----------------------------|---------------------------------|---------------------|
| Parameter<br>Salzanpassun9 | 1,5 bis 8 g/L, 0,1er-Schritten. | Angezeigte Messung  |

#### 3.6.9. Einstellung der pH-Wert-Messung

| Menü                          | Mögliche Einstellungen           | Standardeinstellung |
|-------------------------------|----------------------------------|---------------------|
| PH Regulierung<br>Einstellung | 6,5 bis 7,5, in 0,1er-Schritten. | Angezeigte Messung  |

## 3.6.10. Einstellung der Umkehrfrequenz des Stromes, der die Zelle speist

Diese Stromumkehrung soll die Ablagerung von Kalk auf der Zelle vermeiden. Es ist zwingend erforderlich, <u>die Umkehrfrequenz gemäß der folgenden Tabelle korrekt einzustellen, um das einwandfreie Funktionieren der</u> Zelle langfristig zu gewährleisten.

| Wasserhärte (°f)      | 0 bis 5 | 5 bis 12 | 12 bis 20 | 20 bis 40 | 40 bis 60 | > 60 |
|-----------------------|---------|----------|-----------|-----------|-----------|------|
| Umkehrfrequenz (Std.) | 16      | 10       | 8         | 6         | 4         | 2    |

| Menü                          | Mögliche Einstellungen               | Standardeinstellung |  |
|-------------------------------|--------------------------------------|---------------------|--|
| Elektrolyse<br>Inversion XX h | 2 bis 24 h (Std.), in 1er-Schritten. | 6 h (Std.)          |  |

#### 3.6.11. Auswahl der Betriebsart der Elektrolysezelle

| Menü                   |    | Mögliche<br>Einstellungen<br>(je nach Modell) | Bedeutung                                                                                  | Standardeinstellung                                                                           |
|------------------------|----|-----------------------------------------------|--------------------------------------------------------------------------------------------|-----------------------------------------------------------------------------------------------|
|                        |    | %                                             | Konstante Produktion, gemäß<br>Produktionssollwert.                                        |                                                                                               |
| Elektrolyse<br>Modus X | XX | ORP                                           | Produktionssteuerung mit ORP-Sonde,<br>gemäß ORP-Sollwert und ORP-<br>Produktionssollwert. | <ul> <li><u>Für Modelle UNO und DUO :</u> %.</li> <li><u>Für Modell PRO :</u> ORP.</li> </ul> |
|                        |    | OFF                                           | Abschaltung der Elektrolysezelle.                                                          |                                                                                               |

 $\rightarrow$  Die Wahl der Betriebsart kann auf der Anfangsanzeige angezeigt werden (« PROD » in % oder « ORP » in mV).

#### 3.6.12. Einstellung des Produktionssollwerts

| Betriebsart der<br>Elektrolysezelle | Menü                           | Spezifische Anweisungen                                                                        | Mögliche Einstellungen                                                                                       | Standardeinstellung |
|-------------------------------------|--------------------------------|------------------------------------------------------------------------------------------------|----------------------------------------------------------------------------------------------------|---------------------|
| %                                   | Standardanzeige                | Wählen Sie mit den Tasten<br>↑ ↓ direkt einen Wert<br>aus (keine Bestätigung<br>erforderlich). | <ul> <li>10 bis 100 %, in 1er-<br/>Schritten.</li> <li>10 % oder OFF (je nach<br/>Betriebsart der</li> </ul> | 100 %               |
| ORP                                 | Elektrolyse<br>ORP Prod. XXX % | -                                                                                              | Elektrolysezelle).                                                                                           |                     |

#### 3.6.13. Einstellung des pH-Sollwerts

| Menü                            | Mögliche Einstellungen           | Standardeinstellung |  |
|---------------------------------|----------------------------------|---------------------|--|
| PH Regulierung<br>Anweisung X.X | 6,8 bis 7,6, in 0,1er-Schritten. | 7,2                 |  |

#### 3.6.14. Einstellung des ORP-Sollwerts

| Menü                             | Mögliche Einstellungen             | Standardeinstellung |
|----------------------------------|------------------------------------|---------------------|
| Elektrolyse<br>ORP Regulieru XXX | 200 bis 900 mV, in 10er-Schritten. | 670 mV              |

### 3.6.15. Boost-Modus

#### Boost-Modus :

- stellt den Produktionssollwert für eine bestimmte Zeit bis auf 125 % ein.
- kann jederzeit manuell gestoppt werden.
- ermöglicht falls erforderlich die Deckung des Chlorbedarfs.

# <u>Der Boost-Modus kann eine konventionelle Schockbehandlung bei nicht badetauglichem Wasser nicht</u> ersetzen.

- Wenn der Boost-Modus manuell neu gestartet wird, während er bereits läuft, wird der Boost-Modus für die angezeigte Dauer zurückgesetzt.
- Es ist nicht möglich, den Boost-Modus zu starten, wenn ein Alarm ausgelöst wurde. Nachdem Sie diesen Alarm korrigiert und bestätigt haben, warten Sie einige Augenblicke, um den Boost-Modus starten zu können.
- Wenn der Boost-Modus beendet ist oder gestoppt wird, wird die Produktion gemäß dem ursprünglichen Sollwert fortgesetzt.
- Der Boost-Modus wird nach dem Ausschalten des Schaltkastens fortgesetzt.

#### Betrieb mit einem Sensor für die Abdeckung :

- Es ist nicht möglich, den Boost-Modus zu starten, wenn die Abdeckung geschlossen ist.
- Wenn die Abdeckung schließt, während der Boost-Modus aktiviert ist, wird der Boost-Modus automatisch gestoppt.

| Menü                 | Mögliche<br>Einstellungen      | Standardeinstellung | Inbetriebnahme  | Laufanzeige<br>(spezielle<br>Anzeigevarianten) | Ausschalten        |  |
|----------------------|--------------------------------|---------------------|-----------------|------------------------------------------------|--------------------|--|
| Elektrolyse<br>Boost | • 12 h (Std.)<br>• 24 h (Std.) | 24 h (Std.)         | Automatisch,    | Bo 12 h                                        |                    |  |
|                      |                                |                     | sobald die      | Bo 24 h                                        |                    |  |
|                      |                                |                     | Dauer bestätigt | Boost 12 h                                     | Drucken Sie auf 🥘. |  |
|                      |                                |                     | ist.            | Boost 24 h                                     |                    |  |

#### 3.6.16. Sondenkalibrierung : Wichtige Informationen, die vorher zu beachten sind

→ Die standardmäßig gelieferte pH-Sonde ist bereits kalibriert. Daher ist es nicht erforderlich, bei der ersten Inbetriebnahme des Gerätes eine Kalibrierung der pH-Sonde durchzuführen.

<u>Allerdings ist es zwingend erforderlich, die pH- und ORP-Sonden zu Beginn jeder Saison bei der</u> Wiederinbetriebnahme zu kalibrieren, sowie auch nach jedem Sondenwechsel.

#### 3.6.17. Kalibrierung der pH-Sonde

- 1) Öffnen Sie die beiden Beutel mit der Kalibrierlösung pH 7 und pH 10 (Benutzen Sie ausschließlich Kalibrierlösungen für den Einmalgebrauch).
- 2) Schalten Sie die Filtration (und damit den Schaltkasten) aus.
- 3) Wenn die Sonde bereits installiert ist :
  - a) Entfernen Sie die Sonde aus dem Sondenträger, ohne das Kabel abzunehmen.
  - b) Entfernen Sie die Mutter aus dem Sondenträger und ersetzen Sie sie durch die mitgelieferte Kappe.

Wenn die Sonde noch nicht installiert ist :

Schließen Sie die Sonde an den Schaltkasten an.

- 4) Schalten Sie den Schaltkasten ein.
- 5) Das Menü « PH Regulierung PH Sonde Eichung » aufrufen.
- 6) Führen Sie die Navigation mit den folgenden Anweisungen durch :

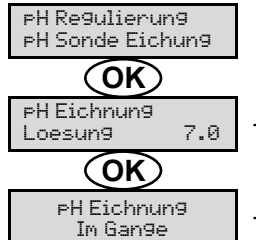

→ Führen Sie die Sonde in die pH-7-Lösung ein <u>und warten Sie dann einige Minuten</u>.

 $\rightarrow$  Berühren Sie die Sonde nicht.

(Warten Sie einen Augenblick)

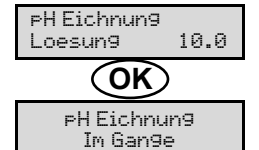

→ a) Spülen Sie die Sonde unter fließendem Wasser und lassen Sie sie dann abtropfen, <u>ohne sie</u> <u>abzuwischen</u>.

b) Führen Sie die Sonde in die pH 10-Lösung ein und warten Sie dann einige Minuten.

→ Berühren Sie die Sonde nicht.

#### (Warten Sie einen Augenblick)

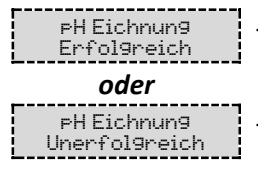

 $\rightarrow$  a) Spülen Sie die Sonde unter fließendem Wasser und lassen Sie sie dann abtropfen, <u>ohne sie</u> <u>abzuwischen.</u>

b) Installieren Sie die Sonde im Sondenträger.

→ Navigieren Sie erneut mit den obigen Anweisungen, falls erforderlich mehrmals. Wenn die Kalibrierung zum zweiten Mal fehlschlägt, ersetzen Sie die Sonde und führen Sie dann eine neue Kalibrierung durch.

## 3.6.18. Kalibrierung der ORP-Sonde

- 1) Öffnen Sie die 475 mV ORP-Kalibrierlösung.
- 2) Schalten Sie die Filtration (und damit den Schaltkasten) aus.
- 3) Wenn die Sonde bereits installiert ist :
  - a) Entfernen Sie die Sonde aus dem Sondenträger, ohne das Kabel abzunehmen.

b) Entfernen Sie die Mutter aus dem Sondenträger und ersetzen Sie sie durch die mitgelieferte Kappe. <u>Wenn die Sonde noch nicht installiert ist :</u>

Schließen Sie die Sonde an den Schaltkasten an.

- 4) Schalten Sie den Schaltkasten ein.
- 5) Das Menü « Elektrolyse ORP Eichnung » aufrufen.
- 6) Führen Sie die Navigation mit den folgenden Anweisungen durch :

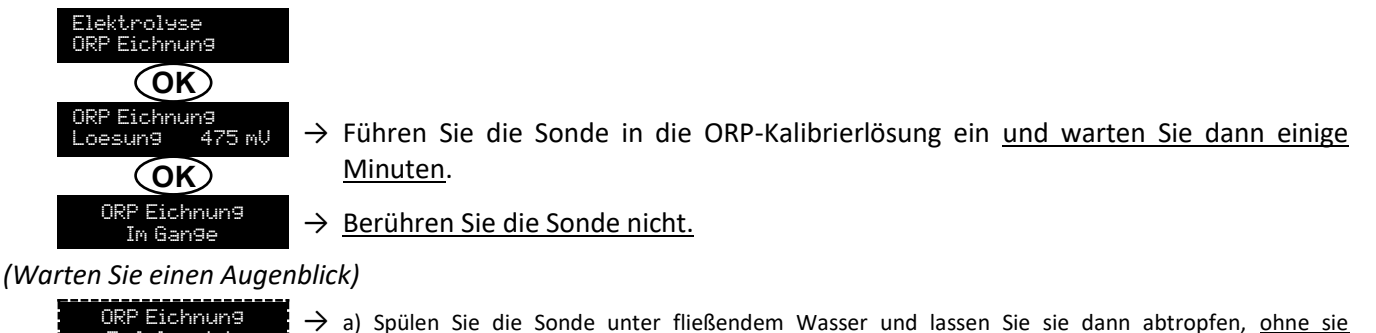

ORP Eichnung → Erfolgreich oder ORP Eichnung → Unerfolgreich

- a) Spülen Sie die Sonde unter fließendem Wasser und lassen Sie sie dann abtropfen, ohne si abzuwischen.
- b) Installieren Sie die Sonde im Sondenträger.
- → Navigieren Sie erneut mit den obigen Anweisungen, falls erforderlich mehrmals. Wenn die Kalibrierung zum zweiten Mal fehlschlägt, ersetzen Sie die Sonde und führen Sie dann eine neue Kalibrierung durch.

#### 3.6.19. Aktivieren/Deaktivieren der pH-Regulierung

| Menü           | Mögliche Einstellungen | Standardeinstellung |
|----------------|------------------------|---------------------|
| pH Regulierung | • ON                   | ON                  |
| Modus XXX      | OFF                    |                     |

#### 3.6.20. Einspritzung

| Menü                        | Funktionen                                                                                                    | Mögliche<br>Einstellungen                          | Standardeinstellung | Anweisungen                                                                                                    |
|-----------------------------|----------------------------------------------------------------------------------------------------|----------------------------------------------------|---------------------|----------------------------------------------------------------------------------------------------|
| PH Regulierung<br>Injektion | <ul> <li>Start der<br/>Peristaltikpumpe<br/>und Füllung der<br/>halbstarren<br/>Schläuche.</li> <li>Einspritzung des<br/>pH-<br/>Korrekturmittels.</li> <li>Zur Überprüfung<br/>des<br/>ordnungsgemäßen<br/>Betriebs der<br/>Peristaltikpumpe.</li> </ul> | 30 s bis 10<br>min, in<br>Schritten von<br>30 Sek. | 1 min               | <ul> <li><u>Um eine Einspritzung zu starten :</u><br/>Bestätigung der Einstellung der<br/>Dauer. (<i>Die Peristaltikpumpe</i><br/><i>läuft und ein Zeit-Countdown</i><br/><i>wird in Echtzeit angezeigt.</i>)</li> <li><u>Um zu unterbrechen und um die</u><br/><u>Einspritzung wieder zu starten :</u><br/>Drücken Sie auf <b>OK</b>.</li> <li><u>Um die Einspritzung zu stoppen :</u><br/>Drücken Sie auf <b>D</b>.</li> </ul> |

#### 3.6.21. Bluetooth Kommunikation

| Menü                       | Parameter | Funktion                                                                                                    | Mögliche Einstellungen | Standardeinstellung |
|----------------------------|-----------|----------------------------------------------------------------------------------------------------|------------------------|---------------------|
|                            | Modus     | Aktivieren/Deaktivieren der<br>Bluetooth-Kommunikation.                                                                                                    | • ON<br>• OFF          | ON                  |
| Kommunikation<br>Bluetooth | Kopplung  | <ul> <li>Erkennung von verbindbaren<br/>Geräten in der Nähe des<br/>Schaltkastens (innerhalb von 60<br/>Sekunden).</li> <li>Vernetzung des Schaltkastens<br/>und der verbundenen Geräte.</li> </ul> | -                      |                     |
|                            | Reset     | Löschung des Netzwerks, das den<br>Schaltkasten mit den verbundenen<br>Geräten verbindet.                                                                                                    |                        |                     |

→ Während einer über Bluetooth durchgeführten Aktualisierung der Software des Schaltkastens blinken die 2 LEDs (rot und grün) abwechselnd.

### 3.6.22. Elektrolyse-Test

 $\rightarrow$  Diese Funktion ist für das Fachpersonal zur Durchführung von Wartungsarbeiten am Gerät bestimmt.

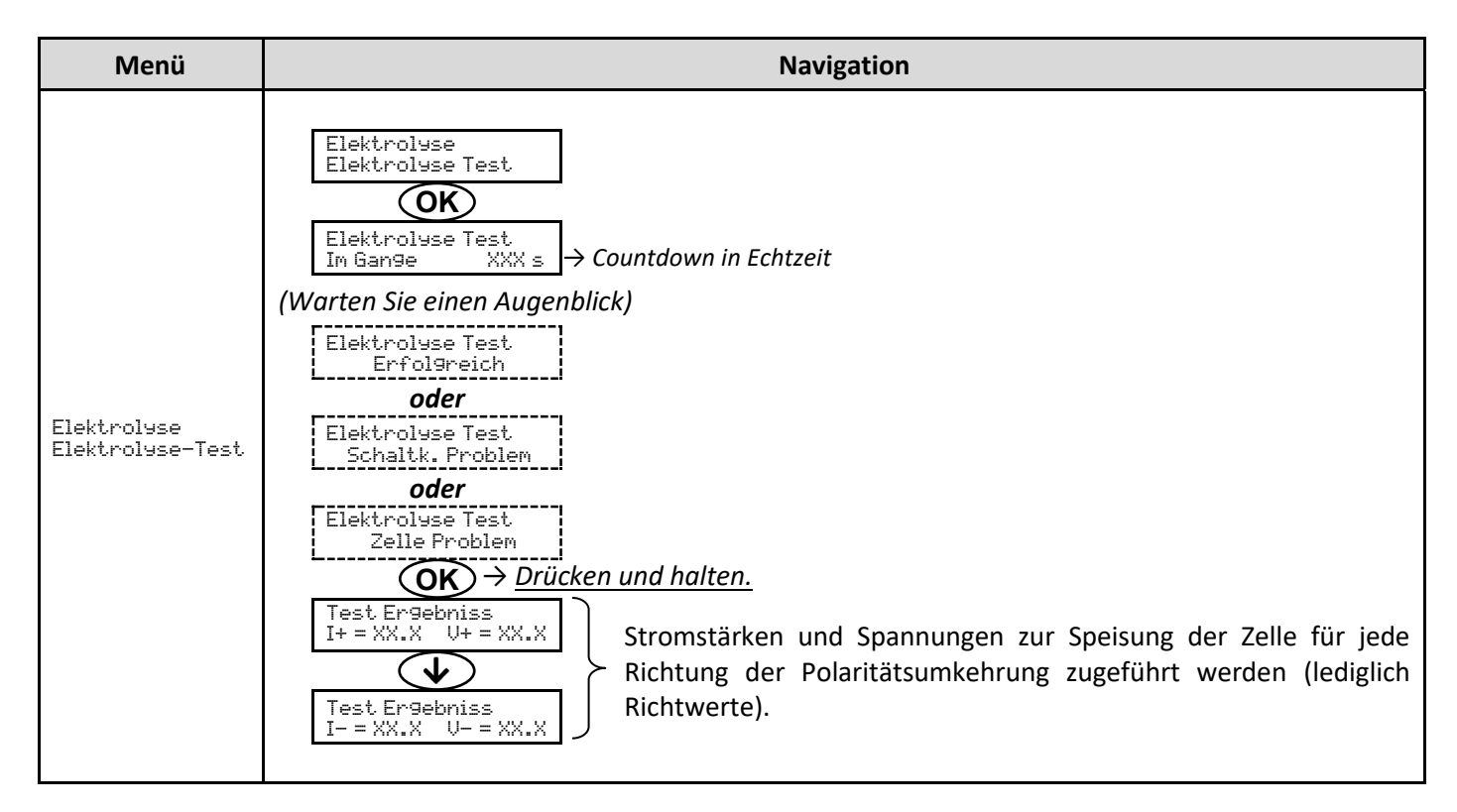

#### 3.6.23. Einstellungen zurücksetzen

| Menü                          | Wichtiger Warnhinweis                                                                        |
|-------------------------------|----------------------------------------------------------------------------------------------|
| Parameter<br>Werkseinstellun9 | Das Zurücksetzen der Parameter hebt alle vorgenommenen Einstellungen auf (Werkseinstellung). |

## 3.7. Sicherheitsvorrichtungen

#### 3.7.1. Überwinterungsmodus

#### • <u>Überwinterungsmodus :</u>

- ist standardmäßig aktiviert.
- schaltet sich automatisch ein, sobald die Wassertemperatur unter 15°C sinkt.
- Bei eingeschaltetem Überwinterungsmodus :
  - Die Meldung « Info Niedrig Temp. » wird angezeigt.
  - Die Produktion wird gestoppt.
  - Die pH-Regulierung wird beibehalten, falls sie aktiviert ist.
- Um den Überwinterungsmodus auszuschalten : drücken Sie auf OK.
- <u>Um den Überwinterungsmodus zu deaktivieren :</u> gehen Sie in das Menü « Parameter Alarms », « Alarms Niedrig Temp. ».

#### 3.7.2. Alarm

- Alle Alarme sind standardmäßig aktiviert.
- Jeder Alarm, der ausgelöst wird, wird sofort auf dem Display angezeigt.
- <u>Um einen Alarm zu bestätigen :</u> drücken Sie die Taste **OK** oder **S** (kurz drücken oder gedrückt halten, je nach <u>Alarm</u>).

| ANGEZEIGTE                       | SOFC<br>AUTOMATIS            | RTIGE<br>SCHE AKTION              |                                                 |                                                                                                    | MÖGLICHKEIT<br>DER                                             |
|----------------------------------|------------------------------|-----------------------------------|-------------------------------------------------|----------------------------------------------------------------------------------------------------|----------------------------------------------------------------|
| MELDUNG /<br>ERKANNTER<br>FEHLER | Stoppen<br>der<br>Produktion | Stoppen<br>der pH-<br>Regulierung | URSACHE                                         | ÜBERPRÜFUNG UND ABHILFE                                                                                                    | DEAKTIVIERUNG<br>ÜBER DAS<br>MENÜ<br>« Parameter –<br>Alarms » |
| Alarm<br>PH Kann Vakuum          | Nein                         | Ja                                | Kanister für<br>pH-<br>Korrekturmittel<br>leer. | Den Kanister des Ph-<br>Korrekturmittels austauschen.                                                                                                    | Ja                                                             |
| Alarm<br>Zelle Strom             | Ja                           | Nein                              | Störung an der<br>Zelle.                        | <ul> <li>Überprüfen, ob die Zelle verkalkt<br/>ist.</li> <li>Überprüfen Sie die<br/>Umkehrfrequenz des Stromes,<br/>der die Zelle versorgt und passen<br/>Sie sie gegebenenfalls an (Menü<br/>« Elektrolyse - Inversion »).</li> <li>Überprüfen Sie, ob die<br/>elektrischen Verbindungen an<br/>den Klemmen der Zelle fest<br/>genug angezogen und nicht<br/>oxidiert sind.</li> <li>Überprüfen Sie, ob das<br/>Netzkabel der Zelle in<br/>ordnungsgemäßem Zustand ist.</li> <li>Überprüfen Sie, ob der Stecker<br/>des Zellenstromkabels mit dem<br/>Schaltkasten verbunden ist.</li> <li>Als letztes Mittel ersetzen Sie die<br/>Zelle.</li> </ul> | Nein                                                           |

| ANGEZEIGTE              | SOFORTIGE<br>AUTOMATISCHE<br>AKTION |                                   |                                                                                                    |                                                                                                    | MÖGLICHKEIT<br>DER<br>DEAKTIVIERUNG           |
|-------------------------|-------------------------------------|-----------------------------------|----------------------------------------------------------------------------------------------------|----------------------------------------------------------------------------------------------------|-----------------------------------------------|
| ERKANNTER<br>FEHLER     | Stoppen<br>der<br>Produktion        | Stoppen<br>der pH-<br>Regulierung | URSACHE                                                                                                    | ÜBERPRÜFUNG UND ABHILFE                                                                                                    | ÜBER DAS<br>MENÜ<br>« Parameter –<br>Alarms » |
| Alarm<br>Durchfluss     | Ja                                  | Ja                                | Zu wenig<br>Wasserdurchfluss<br>im Filterkreislauf.                                                             | <ul> <li><u>Überprüfen Sie, ob :</u></li> <li>der Durchflusssensor mit<br/>dem Schaltkasten verbunden<br/>ist.</li> <li>der Durchflusssensor<br/>aktiviert ist (Menü<br/>« Parameter - Sensors »).</li> <li>die Ventile des<br/>Filtrationskreislaufs geöffnet<br/>sind.</li> <li>die Filtrationspumpe<br/>einwandfrei funktioniert.</li> <li>der Filtrationskreislauf nicht<br/>verstopft ist.</li> <li>der Wasserstand im Becken<br/>ausreichend ist.</li> </ul>                                                           | Nein                                          |
| Alarm<br>Verkehrsirrtum | Ja                                  | Nein                              | Abbruch der<br>Kommunikation<br>zwischen der<br>Steuerplatine und<br>der Leistungsplatine<br>des Schaltkastens. | Wenden Sie sich an einen<br>Fachmann.                                                                                                    | Nein                                          |
| Info<br>PH Eichnun9     | Nein                                | Nein                              | Kalibrierung der pH-<br>Sonde nicht korrekt.                                                                    | Die pH-Sonde kalibrieren.                                                                                                    | Ja                                            |
| Alarm<br>PH Injection   | Nein                                | Ja                                | Nach 5<br>fehlgeschlagenen<br>pH-Wert-<br>Korrekturversuchen.                                                   | <ul> <li>Überprüfen Sie, ob der<br/>Kanister für pH-Regulierung<br/>eventuell leer ist.</li> <li>Führen Sie eine manuelle<br/>Einspritzung unter Vakuum<br/>durch (Menü « pH Regulierung<br/>– Injektion »).</li> <li>Überprüfen Sie den Zustand<br/>des Ballastfilters und des<br/>Einspritzanschlusses.</li> <li>Überprüfen Sie die<br/>Einstellungen in den<br/>Menüs « pH Regulierung –<br/>Anweisung », « pH Regulierung<br/>– Korrektor » und « Parameter<br/>– Volum ».</li> <li>Die pH-Sonde kalibrieren.</li> </ul> | Ja                                            |
| Alarm<br>Kein wasser    | Ja                                  | Ja                                | Zu geringe<br>Wassermenge im<br>Filtrationskreislauf.                                                           | Überprüfen Sie, ob die<br>Filtrationspumpe einwandfrei<br>funktioniert.                                                                                                    | Ja                                            |

|                          | SOFO<br>AUTOM<br>AKT         | RTIGE<br>IATISCHE<br>FION         |                                                                                                    |                                                                                                    | MÖGLICHKEIT<br>DER<br>DEAKTIVIERUNG           |
|--------------------------|------------------------------|-----------------------------------|----------------------------------------------------------------------------------------------------|----------------------------------------------------------------------------------------------------|-----------------------------------------------|
| ERKANNTER<br>FEHLER      | Stoppen<br>der<br>Produktion | Stoppen<br>der pH-<br>Regulierung | URSACHE                                                                                                    | ÜBERPRÜFUNG UND ABHILFE                                                                                                    | ÜBER DAS<br>MENÜ<br>« Parameter –<br>Alarms » |
| Alarm<br>ORP Regulierung | Ja                           | Nein                              | ORP-Messung<br>außerhalb der<br>Toleranz für 48<br>Stunden<br>(Überschreitung ±<br>400 mV im<br>Verhätnis zum<br>ORP-Sollwert). | <ul> <li>Führen Sie einen<br/>«Elektrolyse Test » durch.</li> <li>Die ORP-Sonde kalibrieren.</li> <li>Das Menü «Elektrolyse –<br/>ORP Prod. » aufrufen und<br/>überprüfen, ob der<br/>Produktionssollwert auf 100<br/>% eingestellt ist.</li> </ul>                                                                                                    | Ja                                            |
| Alarm<br>Niedri9 Salz    | Ja                           | Nein                              | Salzgehalt unter<br>2,5 g/L (oder 1,5<br>g/L mit Low Salt-<br>Gerät).<br>Zu geringer<br>Wasserdurchfluss<br>im                  | <ul> <li>Überprüfen Sie den<br/>Salzgehalt im Becken mit<br/>einem neuen Analysekit.</li> <li>Füllen Sie bei Bedarf Salz<br/>nach, sodass ein Salzgehalt<br/>von 5 kg/m<sup>3</sup> (oder 2,5 kg/m<sup>3</sup><br/>mit Low Salt-Gerät) erreicht.</li> <li>Überprüfen Sie, ob die<br/>Verrohrung am Salzsensor<br/>vollständig mit Wasser<br/>gefüllt ist</li> </ul> | Ja                                            |
|                          |                              |                                   | Filtrationskreislauf.                                                                                                    | <ul> <li>Füllen Sie das Becken bei<br/>Bedarf auf.</li> </ul>                                                                                                    |                                               |

#### 3.7.3. Wichtige Vorsichtsmaßnahmen für die Peristaltikpumpe

#### Wenn eine der 2 folgenden Meldungen angezeigt wird, läuft die Peristaltikpumpe.

Injektion

 $\times \times \times \times \times \times \times \to Countdown in Echtzeit$ 

oder

PH Injection Im Gan9e

## In diesem Fall darf die vordere Abdeckung des Schaltkastens unter keinen Umständen entfernt werden.

- ightarrow Bei Zweifeln an der ordnungsgemäßen Funktion der Peristaltikpumpe :
  - 1) Schalten Sie den Schaltkasten aus.
  - 2) Nehmen Sie die vordere Abdeckung des Schaltkastens ab.
  - 3) Den inneren Schlauch der Peristaltikpumpe entfernen.
  - 4) Führen Sie eine manuelle Einspritzung unter Vakuum durch.

#### 3.8. Zusätzliche Informationen

| Menü                                | Bedeutung                                            |
|-------------------------------------|------------------------------------------------------|
| Programmversion<br>MASTER: XX.XX.XX | Programm der Steuerplatine                           |
| Programmversion<br>SLAVE: XX.XX.XX  | Programm der Leistungsplatine                        |
| ID Code:<br>XXXXXXXX                | Konfigurationscode                                   |
| Seriennumer:<br>XXXX-XXXXXX-XXX     | Seriennummer                                         |
| Address MAC:<br>XXXXXXXXXXXX        | Adresse MAC für Bluetooth-Verbindung                 |
| Temperatur MCU:<br>XX°C             | Temperatur <sup>2</sup> im Inneren des Schaltkastens |

#### 4. GARANTIE

Bevor Sie sich an Ihren Fachhändler wenden, halten Sie bitte bereit :

- Ihre Kaufrechnung.
- die Seriennummer des Schaltkastens.
- das Datum der Installation des Geräts.

- die Parameter Ihres Beckens (Salzgehalt, pH-Wert, Chlorgehalt, Wassertemperatur, Stabilisatorgehalt, Beckeninhalt, Dauer der täglichen Filtration usw.).

Wir haben dieses Gerät mit größter Sorgfalt und unserer gesamten technischen Erfahrung hergestellt. Es wurde Qualitätskontrollen unterzogen. Falls Sie trotz der Sorgfalt und des Know-Hows bei der Herstellung unsere Garantie in Anspruch nehmen müssen, bezieht sich diese nur auf den kostenfreien Ersatz defekter Teile unseres Geräts (Hin- und Rückversandkosten ausgeschlossen).

#### Garantiedauer (maßgeblich ist das Rechnungsdatum)

Schaltkasten : 2 Jahre.

- Zelle : Mindestens 1 Jahr außerhalb der Europäischen Union (ohne erweiterte Garantie).
  - Mindestens 2 Jahre in der Europäischen Union (ohne Verlängerung der Garantie).

Sonden : Je nach Modell.

Reparaturen und Ersatzteile : 3 Monate.

Die oben genannten Bedingungen entsprechen den Standardgarantien. Diese können jedoch je nach Installationsland und Verteilkreislauf variieren.

#### Gegenstand der Garantie

Die Garantie gilt für alle Teile mit Ausnahme von Verschleißteilen, die regelmäßig zu ersetzen sind.

Die Garantie bezieht sich auf Herstellungsfehler im strengen Rahmen einer normalen Nutzung.

<u>Verwenden Sie niemals Salzsäure</u>, da diese das Gerät irreversibel beschädigen und die Garantie ungültig machen kann. Verwenden Sie ausschließlich ein pH-korrigierendes Produkt (sauer oder basisch), das von Ihrem Fachmann empfohlen wird. Bitte beachten Sie, dass die Verwendung von Multi-Säure-pH-Korrekturmitteln eine verstärkte Wartung erfordert und ihre Verwendung zudem zu einer vorzeitigen Abnutzung des pH-Kreislaufs und zum Erlöschen der Garantie führen kann.

#### <u>Kundendienst</u>

Alle Reparaturen werden in einer Werkstatt durchgeführt.

Die Hin- und Rückversandkosten trägt der Nutzer.

Durch die Stilllegung und den Nutzungsausfall eines Geräts bei einer eventuellen Reparatur entsteht keinerlei Anspruch auf Entschädigung.

In jedem Fall trägt der Benutzer das Versandrisiko des Geräts. Es obliegt diesem, vor der Annahme der Lieferung zu überprüfen, ob diese in ordnungsgemäßem Zustand ist und Vorbehalte gegebenenfalls auf dem Frachtbrief des Spediteurs zu vermerken. Beim Transporteur innerhalb von 72 Stunden per Einschreibebrief mit Rückschein bestätigen.

Ein Austausch innerhalb der Garantiezeit verlängert in keinem Fall die Dauer der ursprünglichen Garantie.

#### Grenzen der Garantiegeltung

Da der Hersteller bestrebt ist, die Qualität seiner Produkte laufend zu verbessern, behält er sich das Recht vor, die Eigenschaften der von ihm hergestellten Produkte jederzeit und ohne vorherige Ankündigung zu verändern.

Diese Dokumentation dient nur zu Informationszwecken und hat keine vertraglichen Auswirkungen auf Dritte.

Die Herstellergarantie, die sich auf Fabrikationsfehler erstreckt, darf nicht mit den in dieser Dokumentation beschriebenen Arbeiten verwechselt werden.

Die Installation, die Wartung und allgemein alle Eingriffe an den Produkten des Herstellers dürfen ausschließlich von Fachpersonal durchgeführt werden. Diese Eingriffe müssen zudem den zum Zeitpunkt der Installation im Land der Installation geltenden Normen entsprechen. Der Gebrauch anderer Teile als der Originalteile führt prinzipiell zum Verfall der Garantie für das gesamte Gerät. Von der Garantie ausgeschlossen sind :

- Von Dritten geliefertes Zubehör oder bei der Installation des Geräts durchgeführte Arbeiten.
- Schäden aufgrund einer nichtkonformen Installation.
- Störungen, die auf eine Veränderung, eine Panne, missbräuchliche Handhabung, die Nachlässigkeit des Fachpersonals oder des Endnutzers, unzulässige Reparaturen, Brand, Überschwemmung, Blitz, Frost, einen bewaffneten Konflikt oder andere Fälle von höherer Gewalt zurückzuführen sind.

Infolge von Nichteinhaltung der in dieser Anleitung genannten Sicherheits-, Installations-, Gebrauchs- und Wartungsvorschriften beschädigte Geräte sind nicht von der Garantie gedeckt.

Wir verbessern unsere Produkte und Software jedes Jahr. Die neuen Versionen sind mit den Vorgängermodellen kompatibel. Die neuen Geräte- und Softwareversionen können den Vorgängermodellen nicht im Rahmen der Garantie hinzugefügt werden.

#### Inanspruchnahme der Garantie

Für weitere Informationen zur vorliegenden Garantie wenden Sie sich bitte an Ihren Fachhändler oder unseren Kundendienst. Allen Anfragen muss eine Kopie der Kaufrechnung beigefügt sein.

#### **Rechtsfragen und Streitigkeiten**

Diese Garantie unterliegt dem französischen Recht und den geltenden europäischen Richtlinien oder internationalen Verträgen, die zum Zeitpunkt der Reklamation Frankreich in Kraft sind. Streitfälle über ihre Auslegung oder Ausführung fallen ausschließlich unter die Zuständigkeit des Amtsgerichts (Tribunal de Grande Instance) von Montpellier (Frankreich).

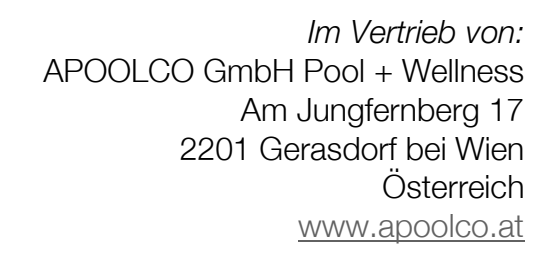

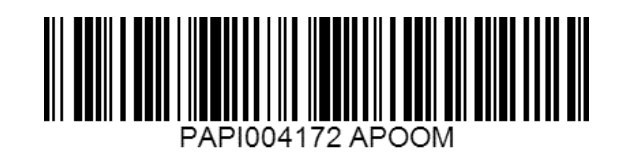